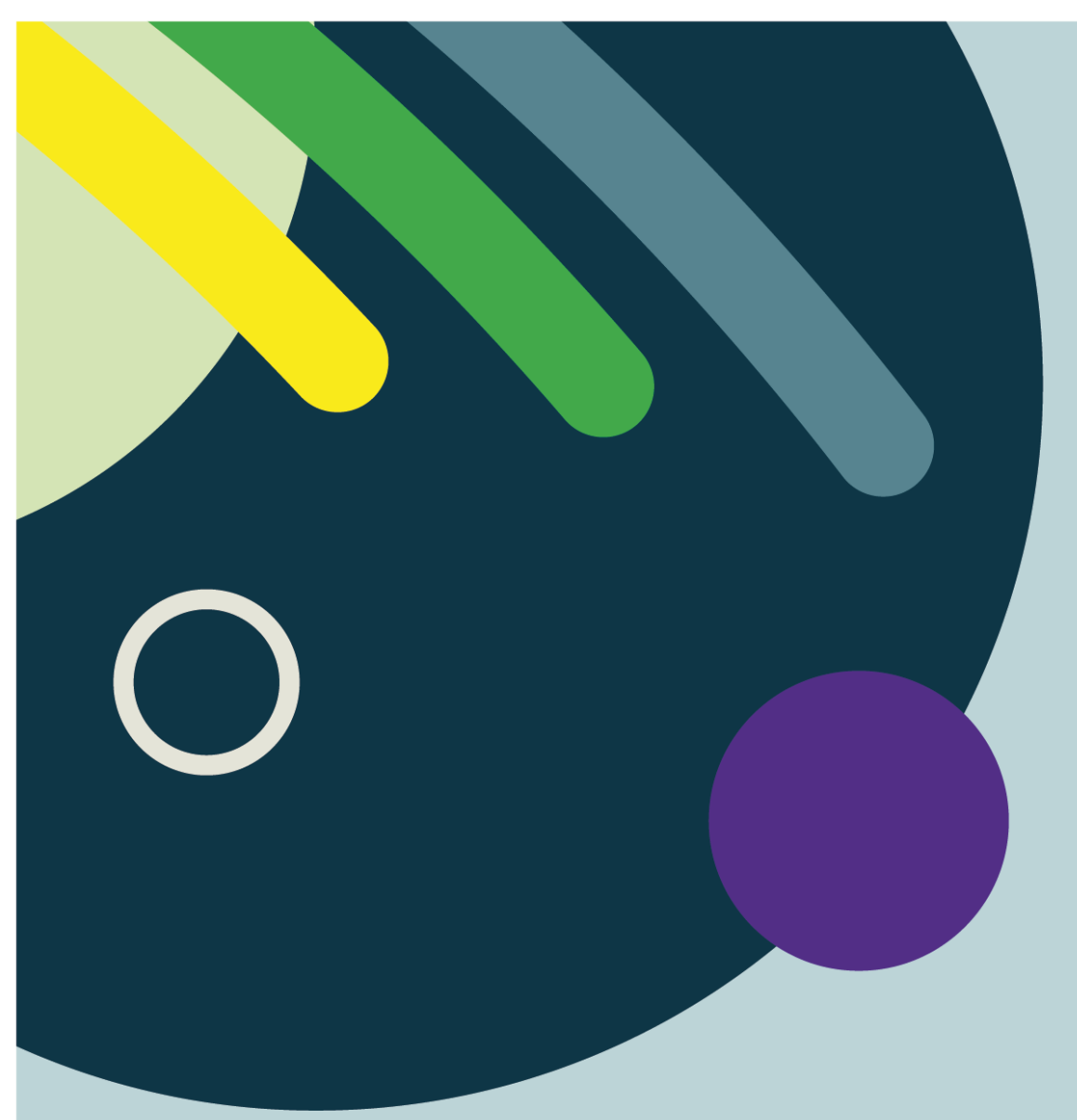

SECTEUR UNITÉ DE SOINS -PROCÉDURE DE NOTE D'ÉVOLUTION INFIRMIÈRE (INFIRMIÈRES SPÉCIALISÉES)

PAR LE CENTRE INTÉGRÉ UNIVERSITAIRE DE SANTÉ ET DE SERVICES SOCIAUX DE L'ESTRIE – CENTRE HOSPITALIER UNIVERSITAIRE DE SHERBROOKE

2025-02-24

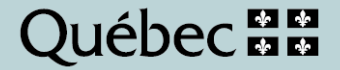

#### Production

Centre intégré universitaire de santé et de services sociaux de l'Estrie – Centre hospitalier universitaire de Sherbrooke Adresse et autres coordonnées utiles

### Objectifs

Ce document décrit la procédure à suivre pour la rédaction et la gestion des notes infirmières dans le respect des normes professionnelles.

## Rédaction

Conseillères cadre et conseillères en soins infirmiers

# Révision

DFUH

Droit d'auteur © Centre intégré universitaire de santé et de services sociaux de l'Estrie – Centre hospitalier universitaire de Sherbrooke Dépôt légal - Bibliothèque et Archives nationales du Québec, (année de publication)

Toute reproduction totale ou partielle est autorisée à condition de mentionner la source.

| 🎦 🗡 Jesuis                   | ,Epuise                   | ieu: HFEval-1 Date de r | naissance: | 04-avr1999 Télépho           | one:     |           |                       | 0020011      |          |             |
|------------------------------|---------------------------|-------------------------|------------|------------------------------|----------|-----------|-----------------------|--------------|----------|-------------|
| Raccourcis 😞                 | Stornothérapi             | e ESI - HD Adm Externe  | ESI        | - HD Récept Urgence          | ESI - HF | Récept Ur | gence                 | ESI - HD Ra  | diologie | ESI - HF Ra |
| Documenter suivi onco        | Prog bénéf Grille Douleur |                         | Grille     | Interactive Soins Ord active |          | A         | Activités infirmières |              | Notes ir | nfirmières  |
| Documenter suivi Neuro-On    | Programme I               | pénéficiaire            |            |                              |          |           |                       |              |          |             |
| Documenter suivi MII         |                           |                         |            |                              |          |           |                       |              |          |             |
| Documenter suivi Diabète     | // m                      | ier, 25-02-19           | 30         | 1309 Ev:NoteInfl             | JR       | 59        |                       | MED:Pantop   | razol    | 1           |
| Documenter note infirmière   | déi                       | MED:Pantoprazol         | 31         | hs MED:Atory                 | astati   | 60        |                       | MED:Kivexa   |          |             |
| Révision dossier 🛛 👻         |                           | MED:Kivexa              |            | dim, 25-02-23                |          | 61        | 1050                  | Ev:RisquePl  | aie      |             |
| Ordonnance                   | 4                         | MED:Dolutégravi         | 33         | 0200 Ev:NoteInfl             | JR       | 62        | hs I                  | MED: Atorvas | stati    |             |
| Prélèvement rapide           | 5 1050                    | ) Ev:RisquePlaie        | 34         | déj MED:Panto                | prazol   |           | jeu                   | , 25-02-27   |          |             |
| Etiquette ECG                | 6 hs                      | MED: Atorvastati        | 35         | MED:Kivex                    | a        | 64        | déj l                 | MED:Doluté   | gravi    |             |
| Proc non planifiée (Docu 💙   | j€                        | eu, 25-02-20            | 36         | MED:Dolut                    | égravi   | 65        | 1                     | MED:Pantop   | razol    |             |
| Correction                   | non planifiée (Do         | umentation) nfUR        | 37         | 1050 Ev:Risquel              | Plaie    | 66        | 1                     | MED:Kivexa   |          |             |
| Diète / Iso / Moniteur / Obs | 9                         | Ev:NoteInfUR            | 38         | hs MED:Atory                 | astati   | 67        | hs I                  | MED: Atorvas | stati    |             |
| Suivi péri-anesthésique      | 10 déj                    | MED:Pantoprazol         |            | lun, 25-02-24                |          |           | ven                   | , 25-02-28   |          |             |
| FlexRunner                   | 11                        | MED:Kivexa              | 40         | déj MED:Panto                | prazol   | 69        | déj l                 | MED:Doluté   | gravi    |             |
| Vis doc. électronique        | 12                        | MED:Dolutégravi         | 41         | MED:Kivex                    | a        | 70        | 1                     | MED:Pantop   | razol    |             |
| Visite active                | 13 1050                   | ) Ev:RisquePlaie        | 42         | MED:Dolut                    | égravi   | 71        | 1                     | MED:Kivexa   |          |             |
| RAMQ et info usager          | 14 hs                     | MED: Atorvastati        | 43         | 1050 Ev:Risquel              | Plaie    | 72        | hs i                  | MED: Atorvas | stati    |             |
| Profil général 🗸 🗸           | V                         | en, 25-02-21            | 44         | cond SV:SuivDo               | ouleur   |           | sam                   | n, 25-03-01  |          |             |
| Profil professionnel         | 16 0748                   | 3 Ev :NoteInfUR         | 45         | SV :Douleu                   | rPQRSTI  | 74        | déj l                 | MED:Doluté   | gravi    |             |
| Registre des intervenants    | 17 0758                   | 3 SV :SV SIntens        | 46         | cont SV :SV SIn              | tens     | 75        |                       | MED:Pantop   | razol    |             |
| Kardex                       | 18 de)                    | MED:Pantoprazol         | 47         | SV :Signes                   | neur     | 76        |                       | MED:Kivexa   |          |             |
| Allergie et précaution       | 19                        | MED:Kivexa              | 48         | SV :Douleu                   | rPQRS    | 77        | hs l                  | MED: Atorvas | stati    |             |
| Clinique pneumo              | 0.0                       |                         | 140        |                              |          |           | 11                    | 05 00 00     |          | 1           |

# Cliquer sur «Procédure non-planifiée» dans la zone de raccourcis

Double-cliquer sur le champ 2

## Proc non planifiée (Documentation)

7

Options procédures non planifiées Soins Infirmiers

|   | Variables vitales                | 17 | Signes neu    |
|---|----------------------------------|----|---------------|
| 1 | Évaluations                      | 18 | Poids/taille/ |
| 2 | Notes d'évolution infirmières    | 19 | Taille/Circo  |
| 3 | CCMS                             | 20 | Circonfóren   |
| 4 | Poids, taille avec calcul IMC    | 21 | TA Pouls R    |
| 5 | Taille                           | 22 | Coeur Foet    |
| 6 | Circonférence abdo (tour taille) |    | Do            |

| Γ | # | Options de note infirmière             |  |  |  |  |  |  |  |  |  |
|---|---|----------------------------------------|--|--|--|--|--|--|--|--|--|
|   | 1 | Note d'évolution infirmière            |  |  |  |  |  |  |  |  |  |
|   |   | Unités de soins                        |  |  |  |  |  |  |  |  |  |
|   | 2 | Urgence                                |  |  |  |  |  |  |  |  |  |
|   |   |                                        |  |  |  |  |  |  |  |  |  |
|   | 3 | Don d'organes                          |  |  |  |  |  |  |  |  |  |
|   | 4 | Gériatrie                              |  |  |  |  |  |  |  |  |  |
|   | 5 | Infirmière de liaison en santé mentale |  |  |  |  |  |  |  |  |  |
|   | 6 | Prévention et contrôle des infections  |  |  |  |  |  |  |  |  |  |
|   | 7 | Stomothérapie                          |  |  |  |  |  |  |  |  |  |

| Pro | non planifiée (Documentation)                                                         |        |
|-----|---------------------------------------------------------------------------------------|--------|
|     | Procédure non planifiée: Note d'évolution infirmière - Stomothérapie                  |        |
|     |                                                                                       |        |
|     |                                                                                       |        |
|     |                                                                                       |        |
|     |                                                                                       |        |
|     |                                                                                       |        |
|     |                                                                                       |        |
|     | Entrer date/heure d'exécution de la procédure non planifiée:                          |        |
|     | m Inscrivez «m» pour maintenant ou inscrire l'heure réelle des éléments que vous docu | mentez |

|                       | Note d'évolution i                                | nfirmière - Stomothérapie            |                                                       |         |                                                                  |
|-----------------------|---------------------------------------------------|--------------------------------------|-------------------------------------------------------|---------|------------------------------------------------------------------|
| Nouv heure d'actio    | on lun, 25-02-24 1340                             | Etat d'action précédente (n          | on planifié)                                          |         |                                                                  |
| 1) Rédigé par:        | Danielle Goupil, Ariane                           |                                      |                                                       | ^       |                                                                  |
| 2) Note d'évolution:  |                                                   |                                      |                                                       | =       |                                                                  |
| Lieu:                 | Fleurimont (HF)                                   |                                      |                                                       | ~       |                                                                  |
| #                     |                                                   |                                      |                                                       |         |                                                                  |
| Appuyer s             | ur «ok» pour accéder à votre<br>ou vos gabarit(s) |                                      | Note d'évolution<br>Archivage Éditer S<br>bla bla bla | Style   | BIUDC R IL<br>Inscrire votre note et appuyer sur la<br>disquette |
| Sélecter option de te | de normalisé / fonction ou Appuyer sur ENTF       | REE pour aller à l'éditeur de texte: | [                                                     | ок      |                                                                  |
|                       |                                                   |                                      |                                                       | Retour  |                                                                  |
|                       |                                                   |                                      |                                                       | Annuler |                                                                  |

|                       | Note d'évolu                          | tion infirmière - Stomothérapie         |  |  |  |  |  |  |
|-----------------------|---------------------------------------|-----------------------------------------|--|--|--|--|--|--|
| Nouv heure d'actio    | n lun, 25-02-24-1340                  | Etat d'action précédente (non planifié) |  |  |  |  |  |  |
| 1) Rédigé par:        | Danielle Goupil, Ariane               |                                         |  |  |  |  |  |  |
| 2) Note d'évolution:  | bla bla bla                           |                                         |  |  |  |  |  |  |
| Lieu: Fleurimont (HF) |                                       |                                         |  |  |  |  |  |  |
| Choisir option:       | Appuyer sur (A) pour accer<br>complet | oter à l'état                           |  |  |  |  |  |  |

Si vous voulez visualiser les contenus documentés

Il est possible de voir l'ensemble des notes d'évolution (médicales, professionnels et infirmières spécialisées) en cliquant sur la petite flèche à coté de RÉVISION DOSSIER et cliquer sur VISUALISER NOTES DÉVOLUTION.

| Raccourcis              | *   | Visualiser notes d'évolution |                                               |  |  |  |  |
|-------------------------|-----|------------------------------|-----------------------------------------------|--|--|--|--|
| Révision dossier        | *   | Date/heure                   | Note d'évolution                              |  |  |  |  |
| Ordonnance              | Ré  | ision dossier                | Note d'évolution - Médecine interne (complet) |  |  |  |  |
| Prélèvement rapide Visi |     | ualiser notes d'évolution    | Michael Mayette, MD                           |  |  |  |  |
| Etiquette ECG           | Vis | ualiser notes infirmières    | Méd interne                                   |  |  |  |  |

Il est possible de visualiser toutes les notes infirmières de l'épisode de soins en cliquant sur la petite flèche à coté de RÉVISION DOSSIER et cliquer sur VISUALISER NOTES INFIRMIÈRES (infirmières de l'unité de soins).

| Raccourcis         | *   | Visualiser notes infirmières |                                                |  |  |  |  |  |  |
|--------------------|-----|------------------------------|------------------------------------------------|--|--|--|--|--|--|
| Révision dossier   | *   | Date/heure                   | Note d'évolution                               |  |  |  |  |  |  |
| Ordonnance         | Ré  | vision dossier               | /Note d'évolution infirmière-Urgence (complet) |  |  |  |  |  |  |
| Prélèvement rapide | Vis | ualiser notes d'évolution    | I ; Inf Clin                                   |  |  |  |  |  |  |
| Etiquette ECG      | Vis | ualiser notes infirmières    | Hôtel-Dieu (HD)                                |  |  |  |  |  |  |
| Enquence 200       |     |                              | Usager: Ava, Tester Sexe: F Age: 95A           |  |  |  |  |  |  |

Il est possible de faire des corrections/ajouts si nécessaire. La correction d'une note au dossier peut être apportée par l'infirmière. Dans le cas de notes informatisées produites sur support électronique, une trace de toutes les versions antérieures est disponible en cliquant sur l'onglet réviser puis rétros. Dans le cas où l'on souhaite annuler une note, un commentaire sera requis, par exemple erreur d'usager (voir menu qui s'affichera).

| 🔅 Harris Flex - Continuum Arian                                                                                                    | e Estrie (DEV)                                                         |                                                                                                    |                                                                                                    |                                                                                                    |                            |                          |                             |                                   | – 0 ×                                                                                                    |
|----------------------------------------------------------------------------------------------------|------------------------------------------------------------------------|----------------------------------------------------------------------------------------------------|----------------------------------------------------------------------------------------------------|----------------------------------------------------------------------------------------------------|----------------------------|--------------------------|-----------------------------|-----------------------------------|----------------------------------------------------------------------------------------------------|
| Bureau ENA                                                                                                    | Guide TI Rép                                                           | ertoire Intranet                                                                                                    | Logibec Annuaire                                                                                                    | Bottin Intran Liste de gar                                                                                                    | DSQ SI-PMI                 | Fil Ariane PAC           | S Calculatrice I            | Localisation Questions            | 💡 😥 🏺 i 🗸<br>Cultter Courriel Préférences À prop                                                                                                    |
| 🏫 🖌 🛛 Matric                                                                                                    | e,TestNam                                                              | dossier: <b>204485</b> Âge: <b>23A</b><br>I: <b>HFChocR22</b> Date de na                                                                   | MD tra<br>aissance: <b>07-oct2001</b> Télép                                                                                                    | itant: MM Couture No de visite:<br>tone:                                                                                                   | 000028896                  |                          |                             |                                   | ×                                                                                                    |
| Raccourcis  Révision dossier  Ordonnance Prélèvement rapide  Eliquette ECG Procédure non planifiée  Diète / Iso / Moniteur / Obs FlexRunner                | Prog bénéf Grille Dou<br>Programme bénéfi<br>H d'action<br>Rédigé par: | uleur Grille Interactive Soins<br>claire<br>Non plani<br>25-02-06 0804<br>Roby Langevin, I<br>Douleur thoradog<br>Pleurétique, Pas         | s) Ord active Activités infirmièr<br>fYY/Note d'évolution infir<br>État d'ac<br>inf<br>ue : Depuis: Type : Irradiation :<br>; pleurétique, Pas de lien avec l'                                                   | es Notes Infilmières Urgence<br>nière-Urgence<br>ion complet<br>Pas d'irradiation.<br>effort Pas avec la                                   | Ingesta / Excréta (8h) ESI | - HF Récept Urgence Suit | ri gériatrie Notes/Grille g | ériatrie infos. points transition | Autres applications         [2]       Statut de réanimation         Statut de réanimation cardio-respiratoire (RCR)       fr         Aucun statut au dossier pour cette visite!                                                                                                    |
| Vis doc. électronique<br>Visite active<br>RAMO et info usager<br>Gestionnaire de cas<br>Profil général<br>Profil professionnel<br>Registe des intervenants | Interventions et obs                                                   | ervations:<br>diaphorèse. Pas<br>d'orthopnée. Pas<br>de toux. Pas de (<br>de douleur abdo<br>Neuro.<br>EP: BEG. Non sc<br>Eleuriment (JED. | e / debout. Pas de lien avec 7 lain<br>s de asusées. Pas de vormisser<br>s de syncope. Pas de lipothymie<br>crachats. Pas de hémophysie. P<br>iminale. Pas de SX RGO. Pas de<br>buffrant. Faciès détendu. Pas de | nentation. Pas de<br>lents. Pas de dyspnée. Pas<br>.Pas de fièvre. Pas<br>as de Sx de TVP. Pas<br>Sx GI. Pas de Sx<br>position antalgique. |                            |                          |                             |                                   | Représentant légal<br>Représentant légal confirmé sur le site du Curateur public<br>À la personne et aux biens:<br>Par<br>Date:                                                                                                    |
| Adrose<br>Allergie et précaution<br>Contrôle anticoagulothér V<br>Fiche RESEAU (Débuter)<br>Fiche RESEAU (Visualiser)<br>Registre régime de protection     | LIEU.                                                                  | (realmont (rr)                                                                                                    |                                                                                                    |                                                                                                    |                            |                          |                             |                                   | Profil de l'usager<br>Informations patients<br>Port-A-cath:<br>O2: Présence                                                                                                    |
| Liste d'usagers - Par unité 🗙                                                                                                    | Cholsir option:                                                        |                                                                                                    |                                                                                                    |                                                                                                    |                            |                          |                             | ок                                | Paramètres physiologiques         C           Signes vitaux         101/71 mmHr         2024-09-18 1128         C           FC         85 /min         2024-09-18 1128         C         S           FR         13 /min         2024-09-18 1128         C         S         S< |
|                                                                                                    | (D) Documenter corr/s                                                  | uppi (N) Annuler (P) Impri                                                                                                    | imer résultat                                                                                                    |                                                                                                    |                            |                          |                             | Retour                            |                                                                                                    |
| «                                                                                                    | L                                                                      |                                                                                                    |                                                                                                    |                                                                                                    |                            |                          |                             |                                   | Langevin,Roby 6 février 2025 08:07                                                                                                    |
| = 📄 🔘 🔣                                                                                                    |                                                                        |                                                                                                    |                                                                                                    |                                                                                                    |                            |                          |                             |                                   |                                                                                                    |

Centre intégré universitaire de santé et de services sociaux de l'Estrie – Centre hospitalier universitaire de Sherbrooke

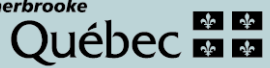